Оплата услуг компании «Аддриан» через терминал самообслуживания «ПриватБанк»

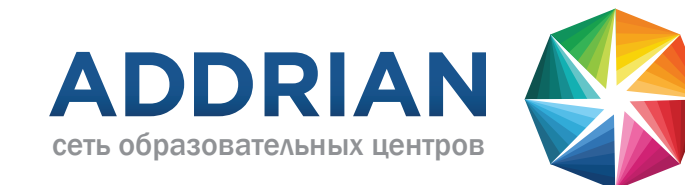

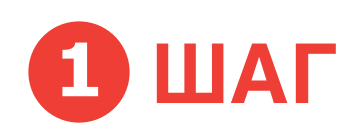

Нажмите на кнопку «Оплата услуг» на главном экране терминала.

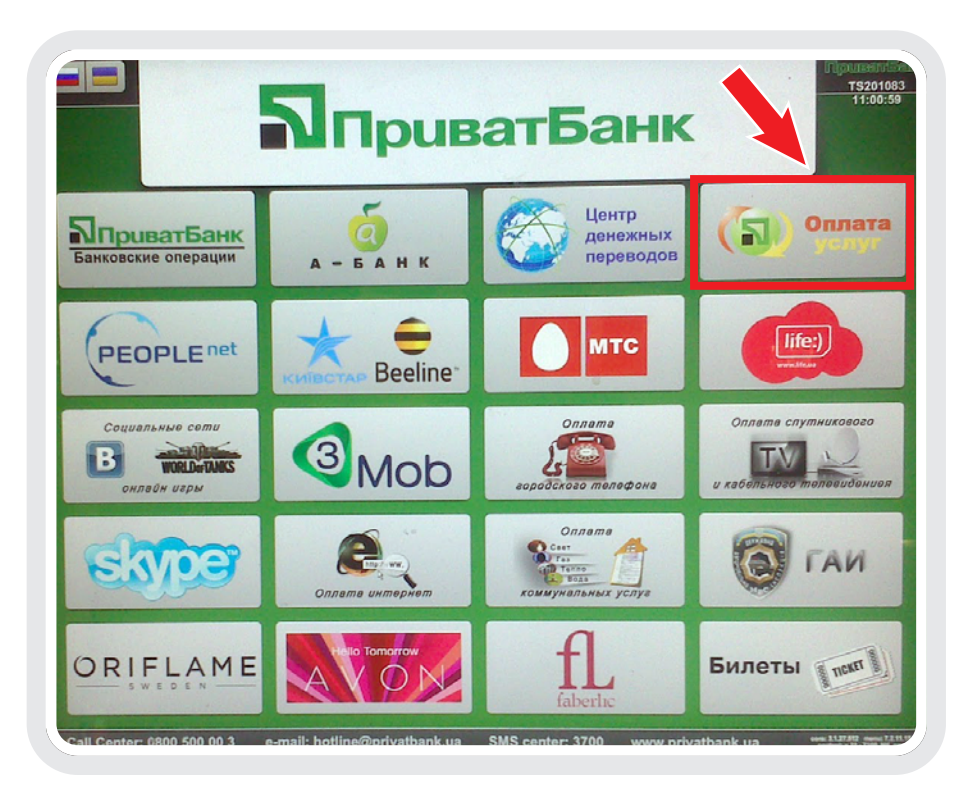

## **2** ШАГ

Далее нажмите на кнопку «Поиск предприятий».

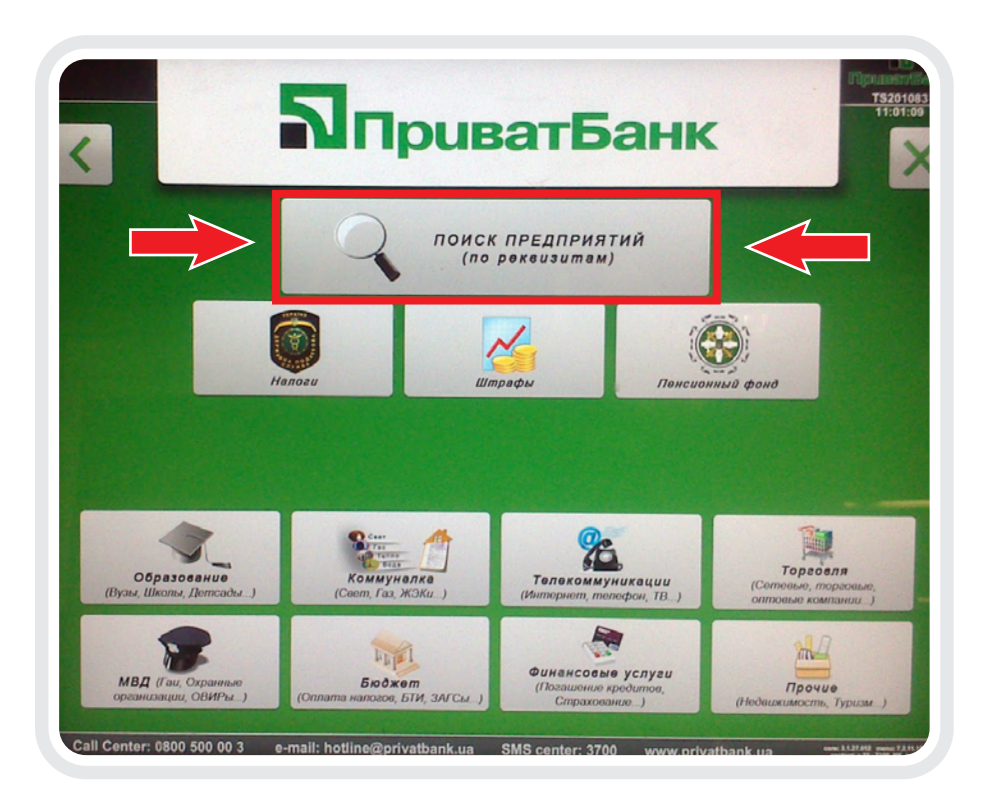

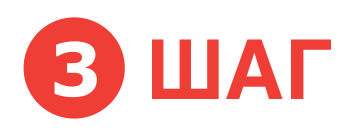

Введите название компании (Аддриан) в соотствующее поле, используя кнопки клавиатуры на экране.

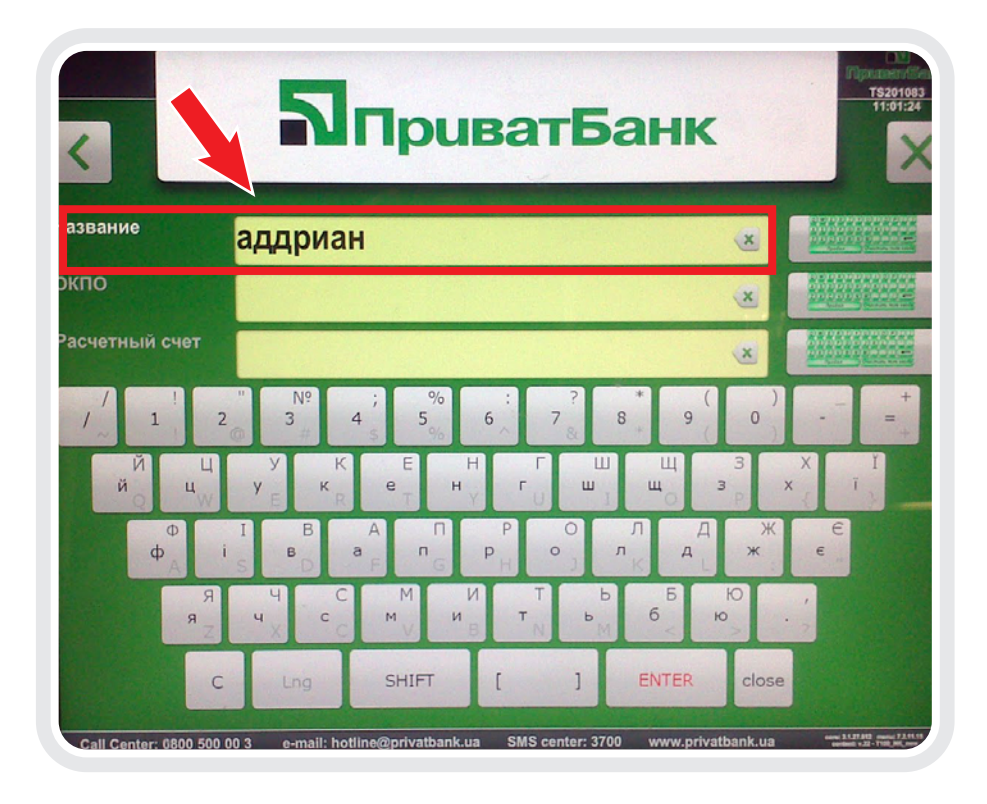

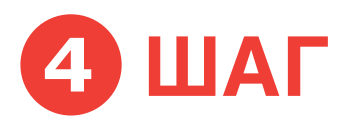

Выберите желаемый метод оплаты, нажав на кнопку «Оплатить картой» или «Оплата наличными».

| ПриватБанк            |                    |                  |                     | T520100<br>11:01:32 |
|-----------------------|--------------------|------------------|---------------------|---------------------|
| Выберите метод оплаты |                    |                  |                     |                     |
|                       |                    |                  |                     |                     |
|                       |                    |                  |                     | -                   |
|                       | Оплатить<br>картой | SMS center: 3700 | Оплата<br>наличными |                     |

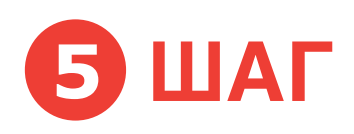

Подтвердите название компании (Аддриан ЧП), нажав на кнопку.

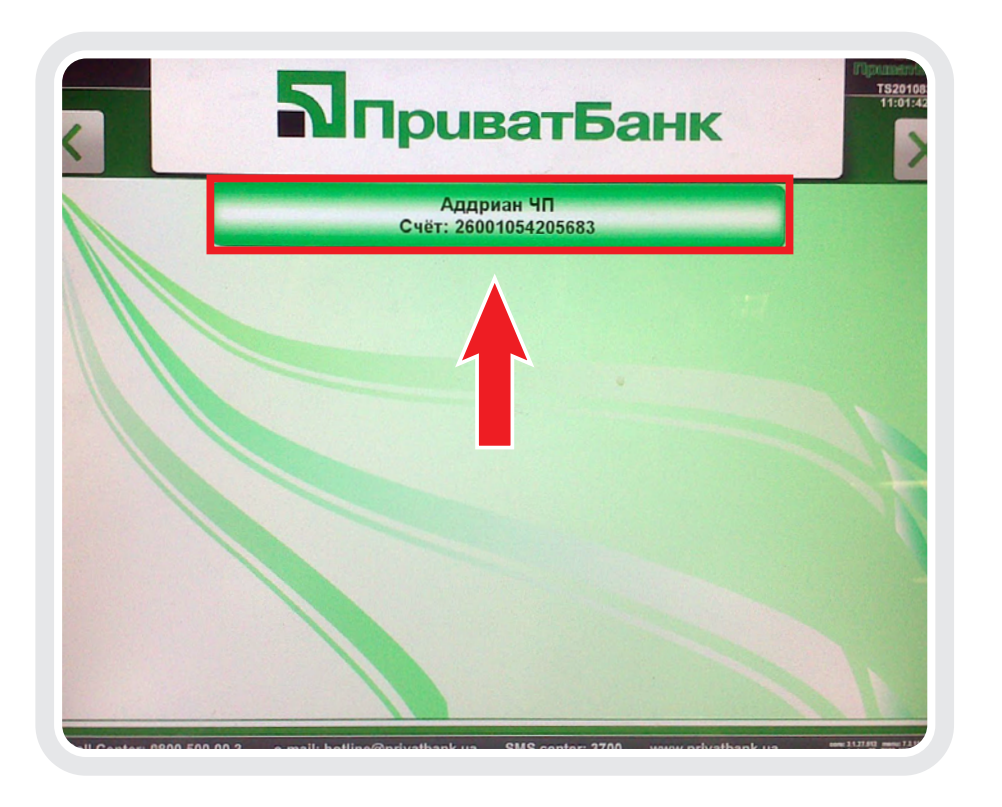

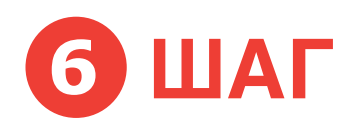

Выберите назначение платежа в соответствии с видом оплачиваемых услуг:

1. «Послуги з питань вибору освітніх напрямків» - при оплате услуг по образованию за рубежом.

## 2. «Послуги у сфері набуття навичок спілкування» - при оплате услуг по обучению английскому языку.

3. «Інші інформаційно-консультаційні послуги»

- при оплате других услуг, предоставлямых компанией (например, переводы)

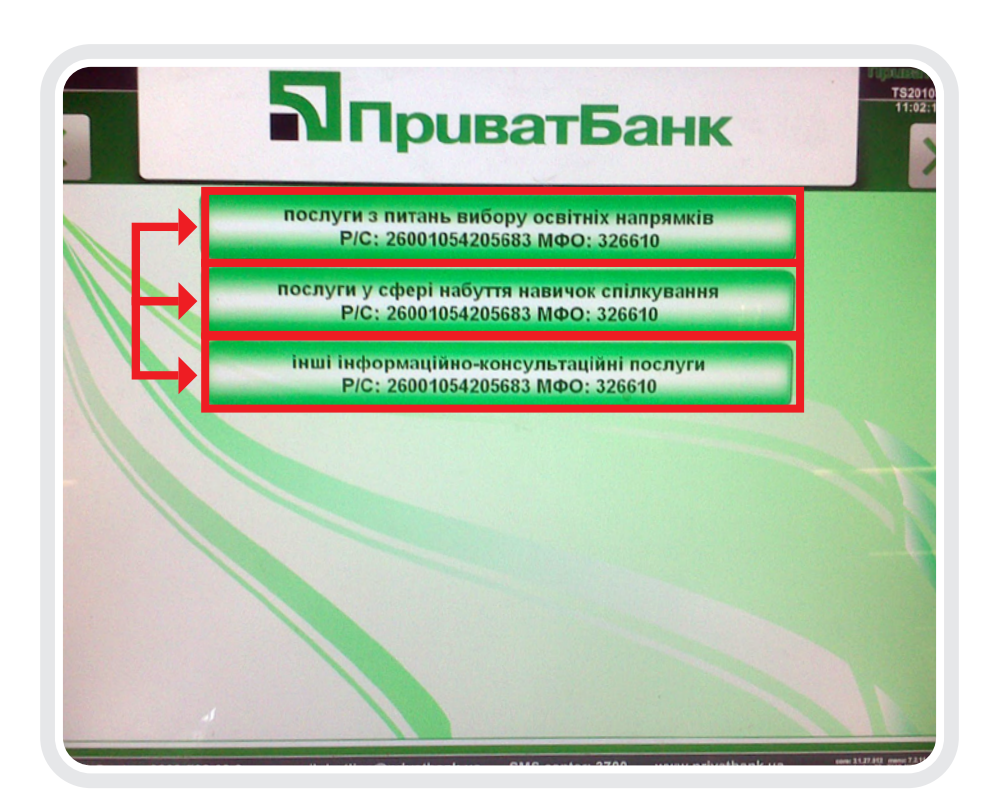

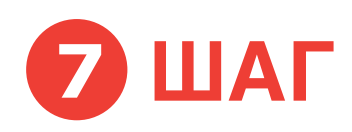

Введите свои Ф.И.О. и необходимую сумму для оплаты в соответствующие поля и нажмите кнопку «Оплатить».

Если Вы не знаете или не уверены, какую сумму необходимо оплачивать, свяжитесь с офисом компании «Аддриан» в вашем городе.

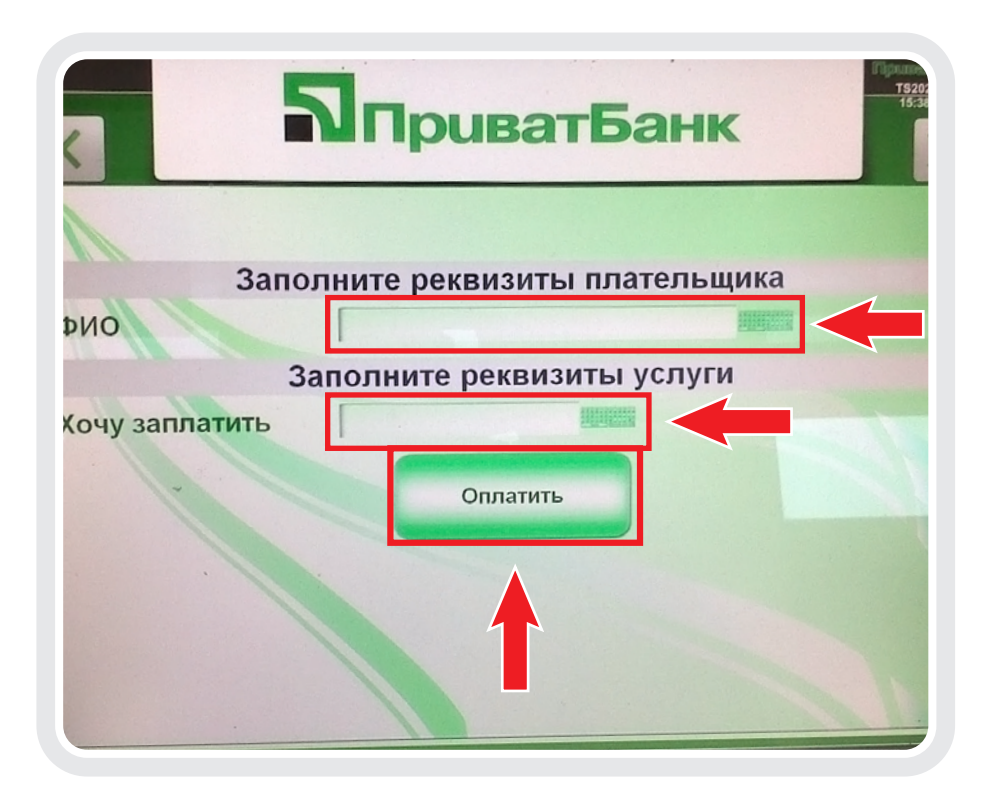

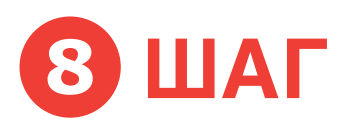

В поле «Назначение» отобразится выбранное Вами назначение платежа.

Для подтверждения нажмите кнопку «Оплатить».

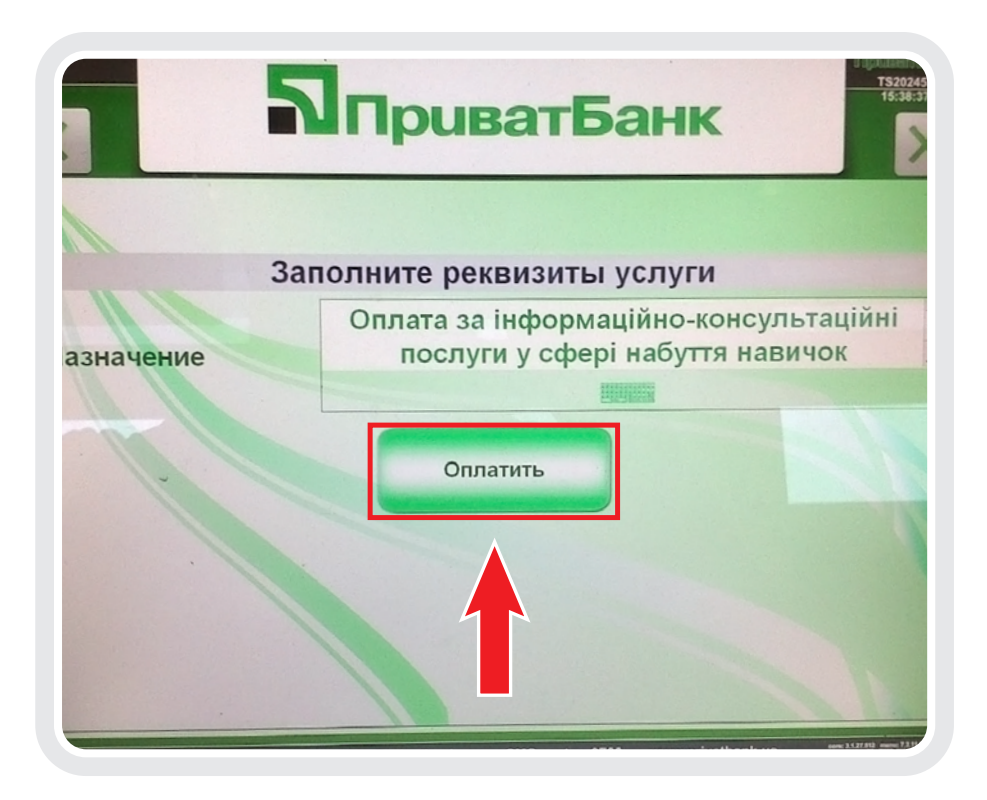

## 9 ШАГ

Внесите необходимую сумму для оплаты в приёмник для денег терминала.

Сумма к оплате с учетом комиссии банка отображается на экране терминала.

Для подтверждения оплаты нажмите кнопку «Оплатить».

## ВНИМАНИЕ!

Не забудьте распечатать квитанцию, подтверждающую факт оплаты!

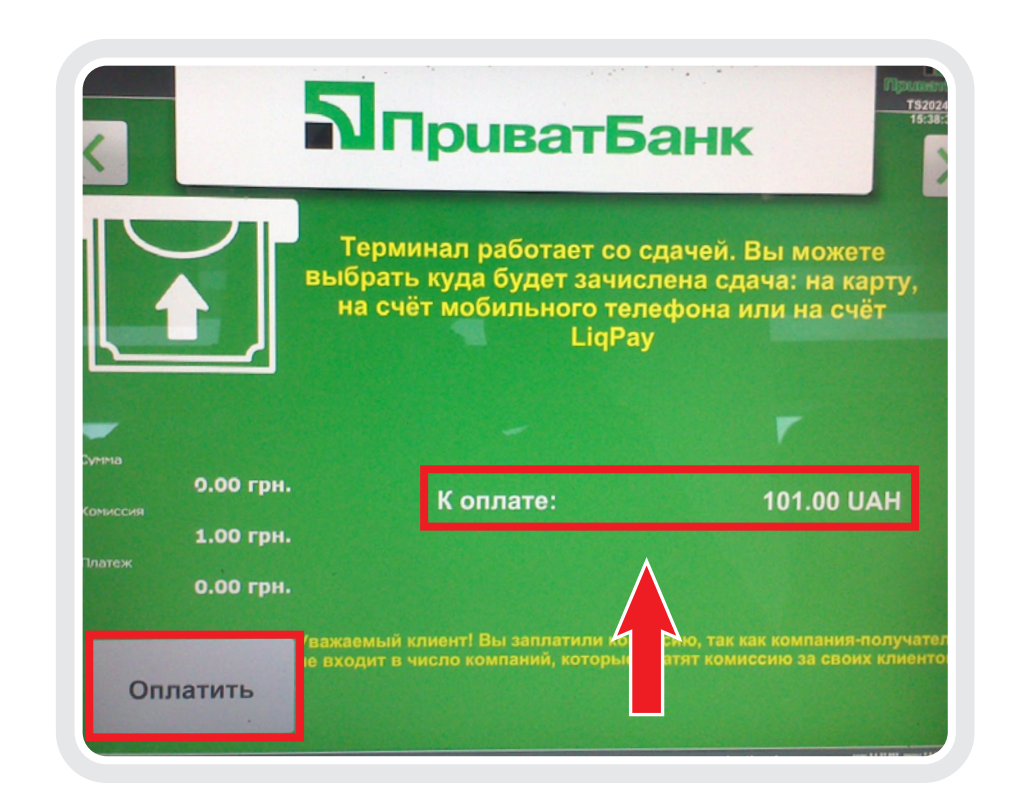

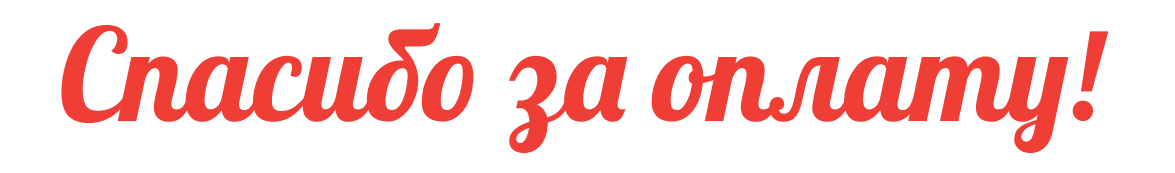